# PORTALE COLLABORATORI VERSIONE 1.20.01.15 DESCRIZIONE FUNZIONALITA' CLD

#### **1 - DOCUMENTALE DI PORTAFOGLIO**

Con questo rilascio viene introdotta una nuova funzionalità per la visualizzazione dei documenti di Polizza (Documentale di Portafoglio).

Questa nuova possibilità si affianca a quella, già esistente, di visualizzazione dei documenti relativi al Sinistro (Documentale Sinistri).

L'accesso alla visualizzazione dei documenti di Polizza relativi al sinistro in oggetto, sarà possibile da due differenti punti del Dettaglio dell'incarico :

- Nel TAB Dati Polizza
- Nel TAB Allegati

Saranno visualizzabili i documenti di Portafoglio relativi ad

- Sinistri Auto, aventi data conferimento maggiore del 1º Agosto 2013
- Sinistri RE/GF , aventi data conferimento maggiore del 1º Aprile 2013

## **1.1 - TAB DATI POLIZZA**

All'accesso del TAB relativo ai dati della polizza, al fondo della schermata, automaticamente verranno visualizzati i documenti di Portafoglio presenti, relativi al sinistro/incarico in oggetto :

| white the second second s |                            |                 |             |                     |                 |         | real 1.21.00. | 17 - 30 Ottobre 2013 |
|----------------------------------------------------------------------------------------------------|----------------------------|-----------------|-------------|---------------------|-----------------|---------|---------------|----------------------|
| ITALIANIA                                                                                                    | PORTALE                    | Da              | ta          | Compagnia           | In              | carico  | Si            | nistro               |
| assiguration C                                                                                                    | OLLABORATOR                | <b>1</b> 08-11- | 2013        | Italiana Assicurazi | oni 2013.       | A015893 | 2013          | 136692               |
|                                                                                                    |                            | Ute             | nte 📖       |                     |                 |         |               |                      |
|                                                                                                    |                            |                 | 0000000     |                     |                 |         |               |                      |
|                                                                                                    |                            |                 |             |                     |                 |         |               |                      |
| Cambia profilo 🛛 🕨                                                                                                    | Incarico Dati Poli         | zza S           | inistro     | Parti Coinvol       | te SW Perit     | ale S   | olleciti      | Note                 |
| Statistiche 🕨 🕨                                                                                                    | Interlocutoria Perizia     | Alle            | gati        | Pagamenti I         | Parcella Alt    | re Info | Coassi S      | egnalazioni          |
| Aree Comp. 🛛 🕨                                                                                                    | L1L                        |                 |             | I                   |                 |         |               |                      |
| Incarichi 😽                                                                                                    |                            |                 |             |                     |                 |         |               |                      |
| Ricerca Semplice                                                                                                    |                            |                 |             |                     |                 |         |               |                      |
| Ricerca Auanzata                                                                                                    | Agenzia: 0158 - SALUZ      | ZO/MORE         | TTA         |                     |                 |         |               |                      |
|                                                                                                    | Ramo: 01 - R.C.A.          |                 | Polizz      | a: 2013 - 289       | 929             |         |               |                      |
| Protorma 🕨                                                                                                    |                            |                 |             |                     |                 |         |               |                      |
| Comunicazioni 👻                                                                                                    | o estado está contenidades |                 |             | 0.00                | Encode initiati |         | e 0.00        |                      |
| Documenti 🕨                                                                                                    | Capitale assicurato:       | ÷               |             | 0,00                | Franchigi       | a:      | τ υ,υυ        |                      |
| Riferimenti 🕨 🕨                                                                                                    | Massimale:                 | €               | 10000       | 00,00               | Scoperto        |         | € 0,00        |                      |
| Cambio Password 🕨                                                                                                    | Minimo scoperto:           | €               |             | 0,00                |                 |         |               |                      |
| Eni Amministent A                                                                                                    |                            |                 |             |                     |                 |         |               |                      |
| rin, Hinninistrat, P                                                                                                    |                            |                 |             |                     |                 |         |               |                      |
|                                                                                                    | Documenti allegati         |                 |             | Tipo                | Data            | Utenza  | Dimensione    |                      |
|                                                                                                    |                            |                 |             |                     | 9/11/2013       |         | 10            |                      |
|                                                                                                    | 🖼 <u>Scheda di</u>         | o ==o < (       |             | Scheda di           | 10:29:15        | A315806 | 74,2 kB       |                      |
|                                                                                                    | Polizza 2013 10 289929     | 0 772a6ct       | 1Ded3.pdt.p |                     | AM              |         |               |                      |
|                                                                                                    |                            |                 |             |                     |                 |         |               |                      |
|                                                                                                    |                            |                 |             |                     |                 |         |               |                      |

Figura 1 - Documentale di Portafoglio - TAB Dati Polizza

Per visualizzare il contenuto di uno dei documenti, cliccare con il mouse sul documento richiesto.

## 1.2 - TAB ALLEGATI

All'accesso del TAB relativo agli Allegati, saranno visualizzati, come già oggi accade, i documenti relativi al Documentale Sinistri. E' stato aggiunto un pulsante per visualizzare la lista dei documenti di Portafoglio.

| 1                       |                                                                                                    |                               |                                        |                  | real 1.21.00 | . 17 - 30 Ottobre 2013 |                  |
|-------------------------|----------------------------------------------------------------------------------------------------|-------------------------------|----------------------------------------|------------------|--------------|------------------------|------------------|
| ITALIANIA               | PORTALE                                                                                                    | Data                          | Compagnia                              | Incarico         | S            | inistro                |                  |
| sesicurazion C          | OLLABORAT                                                                                                    | ORI 08-11-2013                | Italiana Assicurazioni                 | 2013A015893      | 201          | 3136692                |                  |
|                         |                                                                                                    | Utente                        |                                        |                  |              |                        |                  |
|                         |                                                                                                    |                               |                                        |                  |              |                        |                  |
| Cambia profilo 🛛 🕨      | Incarico Da                                                                                                    | ti Polizza 📄 Sinist           | ro 🛛 Parti Coinvolte                   | Solleciti N      | ote          |                        |                  |
| Statistiche 🕨           | Interlocutoria P                                                                                                    | erizia Allegati               | Pagamenti Par                          | cella Altre Info | Coassi       | Segnalazioni           |                  |
| Aree Comp. 🛛 🕨          |                                                                                                    |                               |                                        |                  |              |                        |                  |
| Consul. Centrali 🌗      |                                                                                                    |                               |                                        |                  |              |                        |                  |
| incarichi 😽             | Documentale SI                                                                                                    | NISTRI                        | Documentale                            |                  |              |                        |                  |
| Ricerca Semplice        | bootamentale or                                                                                                    |                               | di portafoglio                         |                  |              |                        |                  |
| Ricerca Avanzata        | - Sinistro 20                                                                                                    | 13136692                      |                                        |                  |              |                        |                  |
| Ricerca Inc. Verificati | Do                                                                                                    | cumenti allegati              | Про                                    | Data             | Utenza       | Dimensione             | Elimína          |
| Proforma                |                                                                                                    | <u>10DULO</u><br>OMPAGNATORIO | DENUNCIA                               | 07-11-2013       | A315805      | 33,73 КВ               | - <del>1</del> . |
| Autorizzazioni 🔫        | ۲. En la constanta da la constanta da la constanta da la constanta da la constanta da la constanta da la constanta da la constanta da la constanta da la constanta da la constanta d | 10DULO                        | DENUNCIA                               | 07-11-2013       | A315805      | 33,72 KB               |                  |
| ocumenti 🕨              | <u>ACC</u>                                                                                                    | OMPAGNATORIO                  |                                        |                  | -            |                        |                  |
| liferimenti 🕨           | ≝_ <u>_</u><br><u>11-</u> (                                                                                                    | DENUNCIA 2013-<br>07 16       | DENUNCIA                               | 07-11-2013       | A315805      | 418,08 KB              | -                |
| risab. Collab. 🕨        | <u> </u>                                                                                                    | DettaglioSinistriSIC.p        | DATABASE ESTERNI<br>(SIC,SSRC,ISVAP)   | 08-11-2013       | W000137      | 1,69 KB                |                  |
|                         | - Posizione O                                                                                                    | 01 - DAVIDE DESCO             |                                        |                  |              |                        |                  |
|                         | Do                                                                                                    | cumenti allegati              | Tipo                                   | Data             | Utenza       | Dimensione             | Elimina          |
|                         | <u>ر</u> 🛍<br><u>co</u> د                                                                                                    | NCARICO<br>LABORATORE         | NOSTRA<br>ISTRUTTORIA<br>RISERVATO CLD | 07-11-2013       | A315805      | 27,68 KB               | -                |
|                         |                                                                                                    |                               |                                        |                  |              |                        |                  |
|                         |                                                                                                    |                               | A continue to 1                        |                  |              |                        |                  |
|                         |                                                                                                    |                               | Aggiungi                               |                  |              |                        |                  |
|                         |                                                                                                    |                               |                                        |                  |              |                        |                  |
|                         |                                                                                                    |                               |                                        |                  |              |                        |                  |
|                         |                                                                                                    |                               |                                        |                  |              |                        |                  |

Figura 2 - Documentale di Portafoglio - TAB Allegati – Documenti di Sinistro

Cliccando su pulsante "Documentale di Portafoglio", verrà visualizzata la relativa lista e il pulsante per tornare al Documentale Sinistri

|                         | 000-01-0           |                   | 862.8                                 | 8618              | real 1.21.00.17 | - 30 Ottobre 2013 |          |
|-------------------------|--------------------|-------------------|---------------------------------------|-------------------|-----------------|-------------------|----------|
| ITALIANIA               | PORTALE            | Data              | Compagnia                             | Incarico          | Sini            | ; tro             |          |
| assicurazioni CO        | LLABORAT           | ORI 08-11-20      | )13 Italiana Assicuraz                | ioni 2013A0158    | 93 20131        | 36692             |          |
|                         |                    | Utento            | • • • • • • • • • • • • • • • • • • • |                   |                 |                   |          |
|                         |                    |                   |                                       |                   |                 |                   |          |
| Combio avefilo - N      |                    |                   |                                       |                   |                 |                   |          |
| cambra promo            | Incarico Da        | ti Polizza Sin    | istro Parti Coinvo                    | itte Solleciti    | Note            |                   |          |
| Statistiche             | Interlocutoria P   | erizia Allega     | ati Pagamenti                         | Parcella Altre In | fo Coassi Se    | gnalazioni        |          |
| wree Comp. 🕨            |                    |                   |                                       |                   |                 |                   |          |
| Consul. Centrali 🕨      |                    |                   |                                       |                   |                 |                   |          |
| incarichi 👻             | Documentale di     | PORTAFOGLIO       | Documenta                             |                   |                 |                   |          |
| Ricerca Semplice        | b occurrent and an |                   | Sinistri                              |                   |                 |                   |          |
| Ricerca Avanzata        | - Polizza: 20      | 13 - 289929       |                                       |                   |                 |                   |          |
| Ricerca Inc. Verificati |                    | Documenti allega  | iti                                   | Тіро              | Data            | Utenza Dimension  | <u>.</u> |
| kicerca Inc. vennead    |                    | <u>Scheda di</u>  |                                       | Scheda di Polizza | 9/11/2013       | A315806 74,2 kB   |          |
| Protorma                | <u>Poli</u>        | 22a 2013 10 28992 | 29 0 772a6ct1bed3.pdf.p(              | <u>II</u>         | 10:29:15 AM     |                   |          |
| Autorizzazioni 👻        |                    |                   |                                       |                   |                 |                   |          |
| Documenti 🕨             |                    |                   |                                       |                   |                 |                   |          |
| Riferimenti 🕨 🕨         |                    |                   |                                       |                   |                 |                   |          |
| Disab. Collab. 🕨        |                    |                   |                                       |                   |                 |                   |          |
| Fni. Amministrat. 🕨     |                    |                   |                                       |                   |                 |                   |          |
|                         |                    |                   |                                       |                   |                 |                   |          |
|                         |                    |                   |                                       |                   |                 |                   |          |
|                         |                    |                   |                                       |                   |                 |                   |          |
|                         |                    |                   |                                       |                   |                 |                   |          |
|                         |                    |                   |                                       |                   |                 |                   |          |
|                         |                    |                   |                                       |                   |                 |                   |          |
|                         |                    |                   |                                       |                   |                 |                   |          |
|                         |                    |                   |                                       |                   |                 |                   |          |
|                         |                    |                   |                                       |                   |                 |                   |          |

Figura 3 - Documentale di Portafoglio - TAB Allegati – Documenti di Portafoglio

#### 2 - GESTIONE STATO PROTOCOLLATO

Con questo rilascio viene introdotto un nuovo stato dell'incarico : PROTOCOLLATO Questo stato, successivo alla fatturazione dell'incarico, stabilisce che la fattura emessa è stata pagata. Correlato allo stato, sarà visibile anche la data di pagamento della fattura.

#### 2.1 - FILTRI RICERCA INCARICO

Questo stato si aggiunge a quelli già presenti nei filtri di ricerca avanzata degli incarichi, permettendo di ricercare quindi solo gli incarichi aventi la fattura pagata :

| REALE PO                                                                                                    | RTALE Data<br>BORATORI 08-11-2013                                                                                                    | rezi 1.21.00.17 - 30 Óttobre 2013 |
|----------------------------------------------------------------------------------------------------|----------------------------------------------------------------------------------------------------|-----------------------------------|
| Cambia profilo 🕨 RICER<br>Statistiche 🕨                                                                                  | RCA INCARICHI                                                                                                    |                                   |
| Aree Comp.<br>Incarichi<br>Ricerca Semplice<br>Ricerca Avanzata<br>Proforma<br>Comunicazioni<br>Documenti<br>Riferimenti | Stato incarico     Tutti       Data Accadimento     APERTO       Aperto     APERTO       Ramo tecnico     INTERLOCUTORIO       Uld     DAUTORIZZARE       ESPLETATO     2013 V       Assegnato Da:     FATTURATO       Assegnato A:     NNILI ATO       PROTOCOLLATO                                                                                                    | V                                 |
| Cambio Password <b>)</b><br>Fni. Amministrat. <b>)</b>                                                                   | Coassi Scopertura Aggiornati Con note da   Targa Image: Constrain the state of the state of the | ı leggere                         |

Figura 4 - Stato PROTOCOLLATO - Filtri Ricerca Avanzata

Il risultato della ricerca, si presenterà così :

| REALE<br>MUTUA<br>ASSICUTAZONI              | P<br>DLL | ORTALE<br>ABORATOR           | Data<br>08-11-20<br>Utente | 13<br>First-St Subta Matte Cost at Sectiona | real 1.21.00.17 - | 30 Ottobre 2013      |                  |      |                    |
|---------------------------------------------|----------|------------------------------|----------------------------|---------------------------------------------|-------------------|----------------------|------------------|------|--------------------|
| Cambia profilo 🛛 🕨                          | ELE      | ENCO INCARICH                | I                          |                                             |                   |                      |                  |      |                    |
| Statistiche                                 |          | N. Sinistro<br>Cod. Incarico | Data<br>Conferim.          | Danneggiato                                 | Stato             | ULD                  | Agenzia          | Agg. | Imp.<br>Perizia Re |
| Incarichi 👻                                 |          | 2013299709<br>2013U00203292  | 04/10/2013                 | CORAZZINI PATRIZIA (CR215HP)                | PROTOCOLLATO      | 020 - PL DI SEDE RCA | 0701 - L'AQUILA  |      | € 6039.54          |
| Ricerca Semplice<br>Ricerca Avanzata        |          | 2013301893<br>2013A0862110   | 01/10/2013                 | CIMINO GIOVANNI (BG282RS)                   | PROTOCOLLATO      | 067 - CATANIA        | 0862 - AGRIGENTO |      | € 1098.40          |
| Proforma 🕨<br>Comunicazioni 🔫               |          |                              |                            | Indietro Formato                            | Excel             | 99<br>               |                  |      |                    |
| Documenti<br>Riferimenti<br>Cambio Password |          |                              |                            |                                             |                   |                      |                  |      |                    |
| Fni. Amministrat. 🕨                         |          |                              |                            |                                             |                   |                      |                  |      |                    |
|                                             |          |                              |                            |                                             |                   |                      |                  |      |                    |

Figura 5 - Stato PROTOCOLLATO - Risultati Ricerca

# 2.2 DETTAGLIO INCARICO – TAB INCARICO

Entrando nel dettaglio dell'incarico, si avrà l'informazione del suo stato nel TAB Incarico :

|                          | PORTAL        | .E 🛛         | Data       | Compagni         |          |              |         |                   |
|--------------------------|---------------|--------------|------------|------------------|----------|--------------|---------|-------------------|
|                          | LABORA        |              |            | compagni         | 3        | Incarico     | •       | Sinistro          |
|                          |               | TORI 9       | 08-11-2013 | Reale Mutua Assi | urazioni | 2013U00512   | 2082    | 2013326535        |
|                          |               |              | Utente     |                  |          |              | -       |                   |
|                          |               |              |            |                  |          |              |         |                   |
| Cambia profilo 🕨         | Incarico      | Dati Polizza | Sinistr    | n 🕴 Parti Coin   | volte    | Solleciti    | Note    |                   |
| Statistiche 🕨 🔽          | torlocutoria  | Borizia      | Allegati   | Raamenti         |          |              | follCoa | cci Eegnalazion   |
| Aree Comp.               | Iteriocutoria | Perizia      | Aneyau     | Payamenu         | Parte    | III AILFE II |         | ssi segilalazioli |
| Concul Controli N        |               |              |            |                  |          |              |         |                   |
| toorsul Central 🖡        |               |              |            |                  |          |              |         |                   |
| Incarichi 🔻 C(           | OLLABORATORE  |              |            |                  |          |              |         |                   |
| Ricerca Semplice —       |               |              |            |                  |          |              |         |                   |
| Ricerca Avanzata         |               | Codice:      | 2013       | 000512082        | Data A   | ffidamento:  | 31/10/2 | .013              |
| Incarichi                |               | Stato:       | PRO        | TOCOLLATO        | Liquida  | zione:       | NON PL: | Riscontro:        |
| Contenziosi/Mediazioni — |               |              |            |                  |          |              |         |                   |
| Ricerca Inc. Verificati  |               | ROMA         |            |                  |          |              |         |                   |
| Proforma 🕨               |               | P.ZZA D      | ELL' ESQU  | ILINO 1/B        |          |              |         |                   |
| Autorizzazioni 🚽 EN      | ITE GESTORE   | 00185 -      | ROMA - R   | М                |          |              |         |                   |
| Documenti 🕨              |               | ()           |            |                  |          |              |         |                   |
| Riferimenti 🕨            |               | Teletono     | 06.0       | 645468711        | Fax: (   | 06 06454687  | 43      |                   |
| Disah Collah             |               | Liquidato    | ore: 0310  | 9919             |          |              |         |                   |
|                          |               |              |            |                  |          |              |         |                   |
| rin, Anninistrat, 🖡      |               |              |            | Archivia Ir      | icarico  |              |         |                   |
|                          |               |              |            |                  |          |              |         |                   |
|                          |               |              |            |                  |          |              |         |                   |
|                          |               |              |            |                  |          |              |         |                   |

Figura 6 - Stato PROTOCOLLATO - Dettaglio Incarico - TAB Incarico

## 2.2 DETTAGLIO INCARICO - TAB PARCELLA

Nel TAB Parcella, invece, avremo l'informazione relativa alla data di pagamento della fattura

| TT A T TT             |                   |             | <u> </u>   |                 |            |           |         | real 1.21.00.17 - 30 Ottobre 2013 |
|-----------------------|-------------------|-------------|------------|-----------------|------------|-----------|---------|-----------------------------------|
| <b>E</b> ALE          | PORTA             | LE          | Data       | Compagn         | ia         | Incari    | C0      | Sinistro                          |
|                       | OLLABOR           | ATORI       | 08-11-2013 | Reale Mutua Ass | icurazioni | 2013U005  | 12082   | 2013326535                        |
| - ABBICORAZIONI       |                   |             | Utente     | Grand - Second  |            |           | d       |                                   |
|                       |                   |             |            |                 |            |           |         |                                   |
| ibia profilo 🛛 🕨      | Incarico          | Dati Poliza | za Sinist  | ro 🛛 Parti Coir | nvolte     | Solleciti | Note    |                                   |
| istiche 🕨             | Interlocutoria    | Perizia     | Allegati   | Pagamenti       | Parcel     | a Altre   | Info Co | assi Segnalazioni                 |
| Comp.                 |                   |             |            |                 |            |           |         |                                   |
| ul. Centrali 🌗        |                   |             |            |                 |            |           |         |                                   |
| ichi 👻                |                   | Voci        | Importi    |                 |            |           |         | Importi Calcolati                 |
| erca Semplice         |                   | Attive      | Inseriti   |                 |            |           |         | Import Calcolati                  |
| erca Avanzata         | Onorario:         | €           | 25,00      |                 |            |           |         | 25,00                             |
| carichi               | Varie:            | €           |            |                 |            |           |         | 0,00                              |
| ontenziosi/Mediazioni | [Anticipazioni    | ]           |            |                 |            |           |         |                                   |
| erca Inc. Verificati  | Anticipazioni     | €           |            |                 |            |           |         | 0,00                              |
| rma 🕨                 | Raccomandata:     | €           |            |                 |            |           |         | 0,00                              |
| rizzazioni 👻          | Spesa Acquisiz,   |             |            |                 |            |           |         |                                   |
| menti 🕨               | Verb. Marca da Bo | ollo: 🗖 🍯   |            |                 |            |           |         | 0,00                              |
| menti 🕨               |                   |             |            |                 |            | _         |         |                                   |
| o.Collab. 🕞           | TOTALE Parcella:  | €           | 25,00      |                 |            |           | Dat     | a Espletamento:                   |
| imministrat. 🕨        |                   |             |            |                 |            |           |         | 31/10/2013                        |
|                       |                   |             |            |                 |            |           |         |                                   |
|                       | FATTURA: Impor    | to €        | 0,00       | Numero          |            | Data      |         |                                   |
|                       |                   |             |            |                 |            |           | Data    | Protocollazione:                  |
|                       |                   |             |            |                 |            |           |         | 04/11/2013                        |

Figura 7 - Stato PROTOCOLLATO - Dettaglio Incarico - TAB Parcella